A

| Type Karadeniz<br>Technical Universit | ty                                                                                                    |                                  |  |
|---------------------------------------|----------------------------------------------------------------------------------------------------|----------------------------------|--|
| search box and sta<br>the search.     | e<br>art Goc                                                                                                    | gle                              |  |
|                                       | KTU Başvuru                                                                                                    | × 🗉 🕴 🔅                          |  |
|                                       | In the second second se |                                  |  |
|                                       | <ul> <li>ktu application</li> <li>ktu application results</li> </ul>                                                                                                    |                                  |  |
|                                       | <ul> <li>ktu application form</li> </ul>                                                                                                    |                                  |  |
|                                       | Q ktu application letter                                                                                                    |                                  |  |
|                                       | <ul> <li>ktu application personnel</li> <li>ktu application system</li> </ul>                                                                                                    |                                  |  |
|                                       | <ul> <li>ktu application system</li> <li>ktu internship application form</li> </ul>                                                                                                    |                                  |  |
|                                       | Q ktu erasmus application                                                                                                    |                                  |  |
|                                       | Q ktu graduate application                                                                                                    |                                  |  |
| ve                                    | Search on Google                                                                                                    | I Feel Lucky                     |  |
| <i>j</i> •                            |                                                                                                    | Report inappropriate predictions |  |

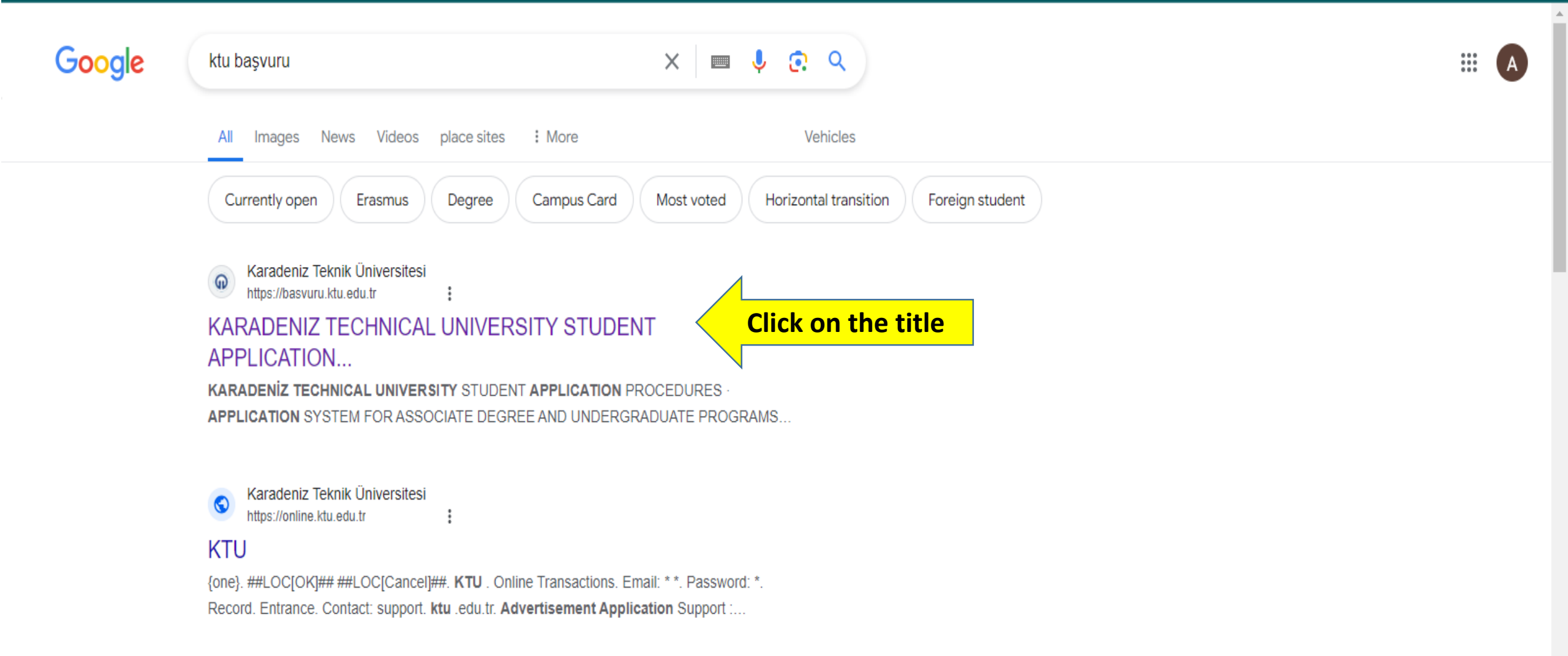

## Karadeniz Teknik Üniversitesi https://ktu.edu.tr

## Home | KARADENIZ TECHNICAL UNIVERSITY

Karadeniz Technical University is one of the leading universities in our country with its strong academic staff, more than 30 thousand students and more than 247 thousand graduates. KTU · Personnel Department · Student Affairs Department · All Announcements

## Karadeniz Teknik Üniversitesi

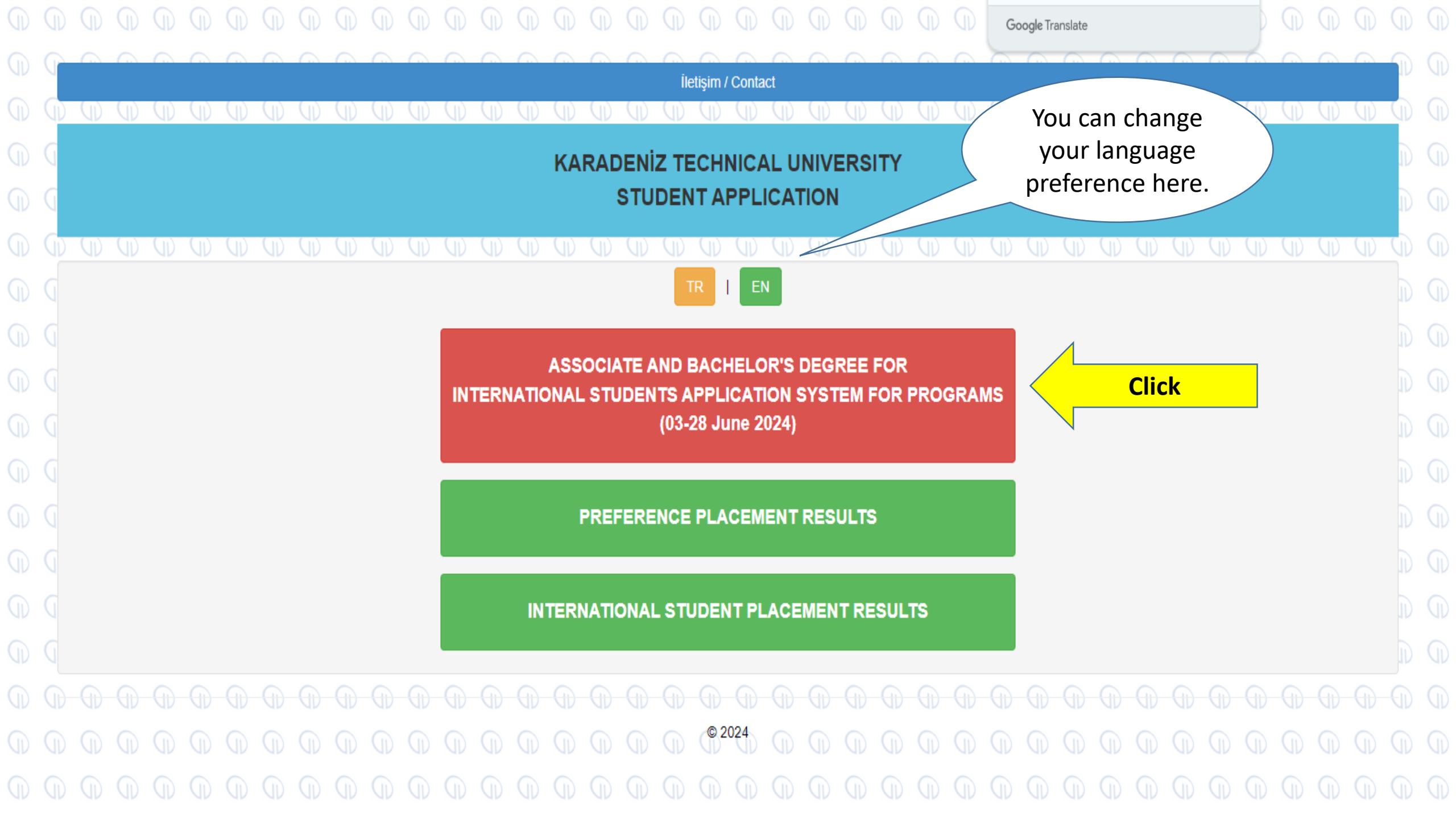

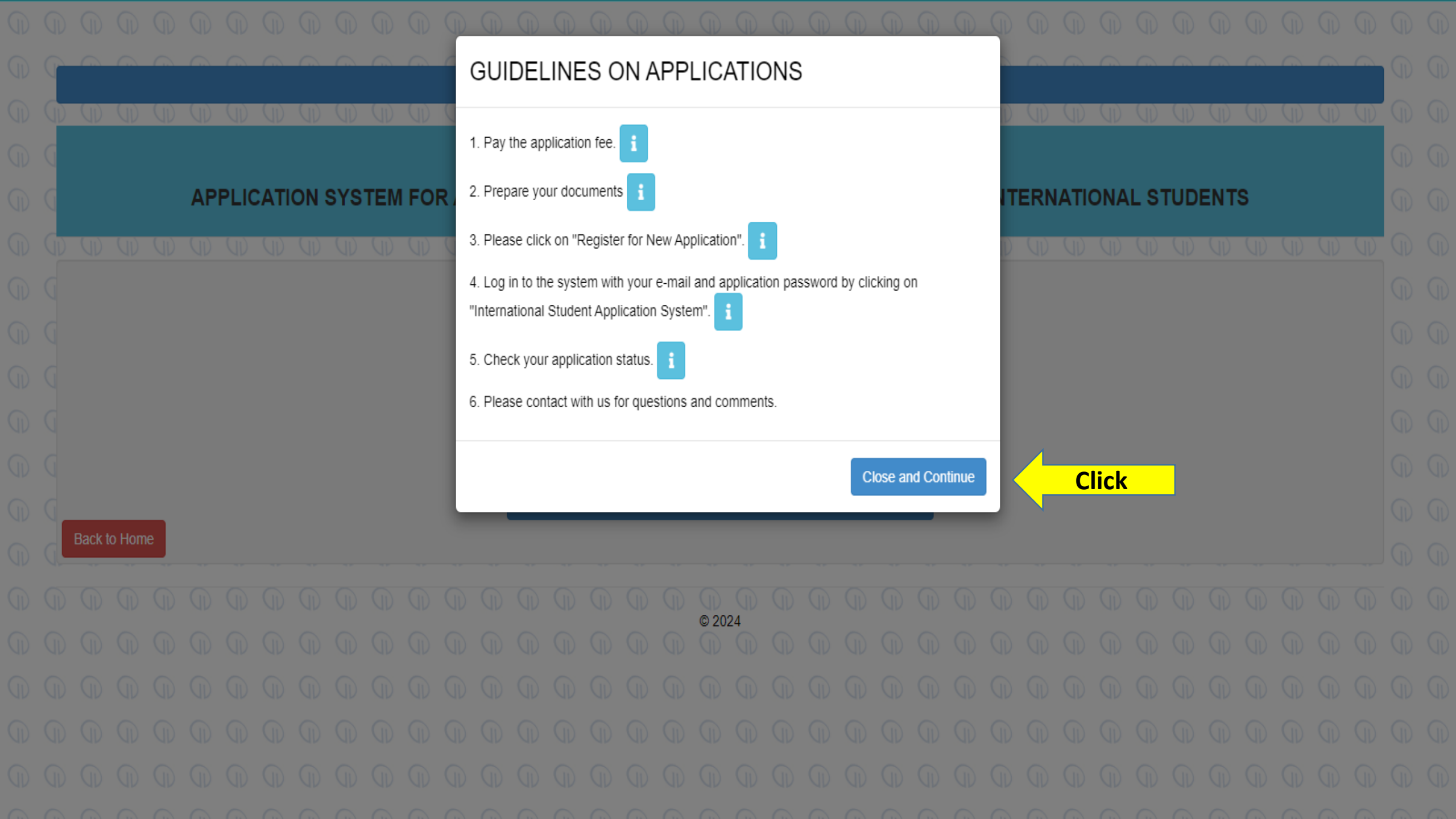

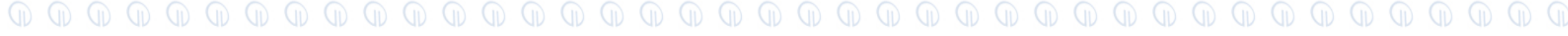

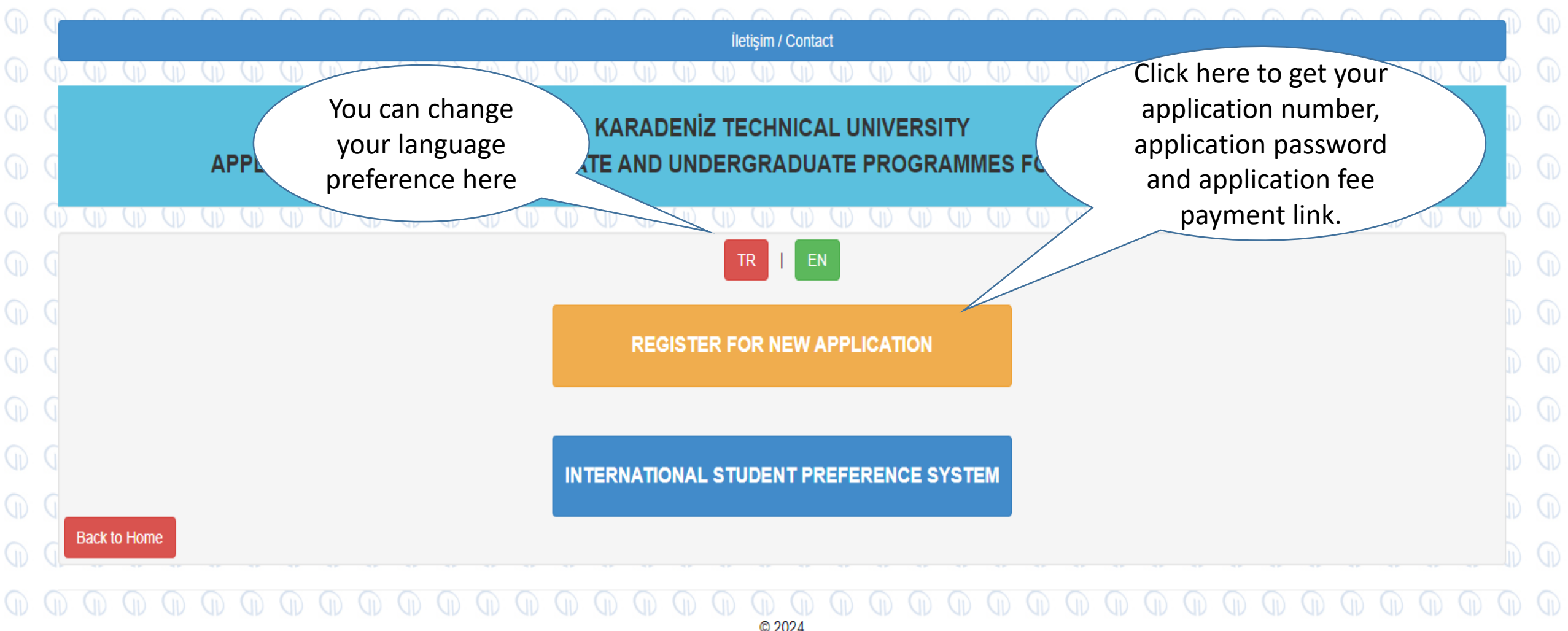

| Registration Steps     Pasport Number        Pasport Number        Pasport Number        Pasport Number        Pasport Number        Pasport Number        Pasport Number        Pasport Number           Pasport Number        Pasport Number           Pasport Number                    Pasport Number              Pasport Number                                                                                                    |    |        |                   |         |       |          |        |           |      |   |   | Ð      |                  |                 |          |         |         |         |         |         |          |         |          |            |          |        | P |   |    |     |   |   |   |            |      |     |  |
|----------------------------------------------------------------------------------------------------|----|--------|-------------------|---------|-------|----------|--------|-----------|------|---|---|--------|------------------|-----------------|----------|---------|---------|---------|---------|---------|----------|---------|----------|------------|----------|--------|---|---|----|-----|---|---|---|------------|------|-----|--|
| Field and the atove information is correct.                                                                                                    | P  |        |                   |         |       |          | 6      |           |      |   |   | F      | Regi             | strat           | ion      | Ste     | eps     |         |         |         |          |         |          |            |          |        |   | - |    |     |   |   |   |            |      |     |  |
| Passport Number     **Username and Password* and "Application Number" will be sent to your e-mail address.   Log in to the system by clicing on "international Student Application System".   *You can log in to the "international Student Preference System" with your "Username and Password".   *You can log in to the "international Student Preference System" with your "Username and Password".   *You can log in to the "international Student Preference System" with your "Username and Password".   *You can log in to the "international Student Preference System" with your "Username and Password".   *You can log in to the "international Student Preference System" with your "Username and Password".   *You can log in to the "international Student Preference System" with your "Username and Password".   *You can log in to the "international Student Preference System" with your "Username and Password".   *You can log in to the "international Student Preference System" with your "Username and Password".   *You can log in to the "international Student Preference System" with your "Username and Password".   *You can log in to the "international Student Preference System" with your "Username and Password".   ************************************                                                                                                    | 9  | D      | D                 | D       | D     | D        | D      | ) ()      | Ð    | Ð | Ð | ١.     | Fill in t        | ne reau         | iested   | inforr  | mation  | and cl  | lick "C | ONFIR   |          | SEN     | ייכ      |            |          |        | D | Ø | Ð  | Ð   | Ð | Ø | D | $\bigcirc$ | D (I | (D) |  |
| Name     • Log in to the system by clicking on "international Student Application System".     • You can log in to the "international Student Preference System" with your "Username and Password".     • I asse of problems, you can report your problem to the e-mail address, uob@ktu.edu.tr     • I asse of problems, you can report your problem to the e-mail address, uob@ktu.edu.tr     • I asse of problems, you can report your problem to the e-mail address, uob@ktu.edu.tr     • I asse of problems, you can report your problem to the e-mail address, uob@ktu.edu.tr     • I asse of problems, you can report your problem to the e-mail address, uob@ktu.edu.tr     • I asse of problems, you can report your problem to the e-mail address, uob@ktu.edu.tr     • I acctare that the above information is correct.     • Deck     • Deck     • Deck     • Deck     • Deck     • Deck     • Deck     • Deck     • Deck     • Deck     • Deck     • Deck     • Deck     • Deck     • Deck     • Deck     • Deck     • Deck     • Deck     • Deck     • Deck     • Deck     • Deck     • Deck     • Deck     • Deck </th <th></th> <th>Passpo</th> <th>ort Num</th> <th>iber</th> <th></th> <th></th> <th></th> <th></th> <th></th> <th></th> <th></th> <th></th> <th>"Usern</th> <th>ame ar</th> <th>nd Pas</th> <th>sword</th> <th>d" and</th> <th>"Appli</th> <th>cation</th> <th>Numb</th> <th>er" will</th> <th>be ser</th> <th>it to yo</th> <th>ur e-m</th> <th>nail add</th> <th>Iress.</th> <th>I</th> <th></th> <th></th> <th></th> <th></th> <th></th> <th></th> <th></th> <th></th> <th></th> <th></th> |    | Passpo | ort Num           | iber    |       |          |        |           |      |   |   |        | "Usern           | ame ar          | nd Pas   | sword   | d" and  | "Appli  | cation  | Numb    | er" will | be ser  | it to yo | ur e-m     | nail add | Iress. | I |   |    |     |   |   |   |            |      |     |  |
| Name     • You can log in to the "International Student Preference System" with your "Username and Password".   • In case of problems, you can report your problem to the e-mail address, uob@ktu.edu.tr • by adding your "Application Number". • Coreigner Identity Number (I • I declare that the above information is correct. • I declare that the above information is correct. • ConFIRM AND SEND • Back • O ONFIRM AND SEND • ONFIRM AND SEND • ONFIRM AND                                                          |    |        |                   |         |       |          |        |           |      |   |   | •      | Log in           | to the s        | system   | n by cl | licking | on "Int | ternati | onal St | tudent   | Applica | tion S   | ystem"     |          |        | I |   |    |     |   |   |   |            |      |     |  |
| E Mail (*) in case of problems, you can report your problem to the e-mail address, uob@ktu.edu.tr   by adding your "Application Number".   Cloce and Continue   Cloce and Continue   Cloce and Continue     Cloce and Continue     Confirmi And Send     Confirmi And Send     Cloce and Continue <                                                                                                    |    | Name   |                   |         |       |          |        |           |      |   |   | ۰<br>P | You ca<br>asswoi | n log in<br>"d" | n to the | e "Inte | rnatior | nal Stu | ident F | Prefere | nce Sy   | stem"   | with yo  | our "Us    | ernam    | e and  |   |   |    |     |   |   |   |            |      |     |  |
| Foreigner Identity Number (If     I declare that the above information is correct.     Constraint and SEND     Back     Back                                                                                                    |    | E Ma   | ail (*)           | i       |       |          |        |           |      |   |   | ŀ      | In case          | of pro          | blems    | , you   | can rep | port yo | our pro | blem t  | o the e  | -mail a | ddress   | <b>;</b> , |          |        |   |   |    |     |   |   |   |            |      |     |  |
| Close and Continue     Close and Continue     Click     Click     Constraints     Constraints<                                                                                                    |    | -      |                   |         |       |          |        |           |      |   |   | U      | iob@             | ktu.            | edu      | .tr     | by ad   | aing y  | our "A  | ppiicat | ion Nu   | mper".  |          |            |          |        |   |   |    |     |   |   |   |            |      |     |  |
|                                                                                                    |    | Fore   | eigner lo<br>sts) | dentity | Numb  | er (if   |        |           |      |   |   |        |                  |                 |          |         |         |         |         |         |          |         |          |            | d Con    | tinuo  | e |   |    |     |   | _ |   |            |      | •   |  |
|                                                                                                    |    | 1      |                   |         |       |          |        |           |      |   |   |        |                  |                 |          |         |         |         |         |         |          |         | _ LI     | ose an     |          | unue   |   |   | Cl | ick |   |   |   |            |      |     |  |
| I declare that the above information is correct.       I declare that the above information is correct.         I declare that the above information is correct.       I declare that the above information is correct.         I declare that the above information is correct.       I declare that the above information is correct.         I declare that the above information is correct.       I declare that the above information is correct.         I declare that the above information is correct.       I declare that the above information is correct.         I declare that the above information is correct.       I declare that the above information is correct.         I declare that the above information is correct.       I declare that the above information is correct.         I declare that the above information is correct.       I declare that the above information is correct.         I declare that the above information is correct.       I declare that the above information is correct.         I declare that the above information is correct.       I declare that the above information is correct.         I declare that the above information is correct.       I declare that the above information is correct.         I declare that the above information is correct.       I declare that the above information is correct.         I declare that the above information is correct.       I declare that the above information is correct.         I declare that the above information is correct.       I declare that the above information is                   |    |        |                   |         |       |          |        |           |      |   |   |        |                  |                 |          |         |         |         |         |         |          |         |          |            |          |        |   |   |    |     |   |   |   |            |      |     |  |
|                                                                                                    | 40 | ldec   | clare th          | at the  | above | e inforn | natior | n is corr | ect. |   |   |        |                  |                 |          |         |         |         |         |         |          |         |          |            |          |        |   |   |    |     |   |   |   |            |      |     |  |
|                                                                                                    |    |        |                   |         |       |          |        |           |      |   |   |        |                  |                 |          |         |         |         |         |         |          |         |          |            |          |        |   |   |    |     |   |   |   |            |      |     |  |
|                                                                                                    |    |        |                   |         |       |          |        |           |      |   |   |        |                  |                 |          |         |         |         |         |         |          |         |          |            |          |        |   |   |    |     |   |   |   |            |      |     |  |
|                                                                                                    |    |        |                   |         |       |          |        |           |      |   |   |        |                  |                 |          | L       | CONF    | IRM A   | ND SI   | END     |          |         |          |            |          |        |   |   |    |     |   |   |   |            |      |     |  |
|                                                                                                    | G  | Back   |                   |         |       |          |        |           |      |   |   |        |                  |                 |          |         |         |         |         |         |          |         |          |            |          |        |   |   |    |     |   |   |   |            |      |     |  |
|                                                                                                    |    |        |                   |         |       |          |        |           |      |   |   |        |                  |                 |          |         |         |         |         |         |          |         |          |            |          |        |   |   |    |     |   |   |   |            |      |     |  |
|                                                                                                    |    |        |                   |         |       |          |        |           |      |   |   |        |                  |                 |          |         |         |         | Q 20    | 24      |          |         |          |            |          |        |   |   |    |     |   |   |   |            |      |     |  |
|                                                                                                    |    |        |                   |         |       |          |        |           |      |   |   |        |                  |                 |          |         |         |         | 6       | 0       |          |         |          |            |          |        |   |   |    |     |   |   |   |            |      |     |  |

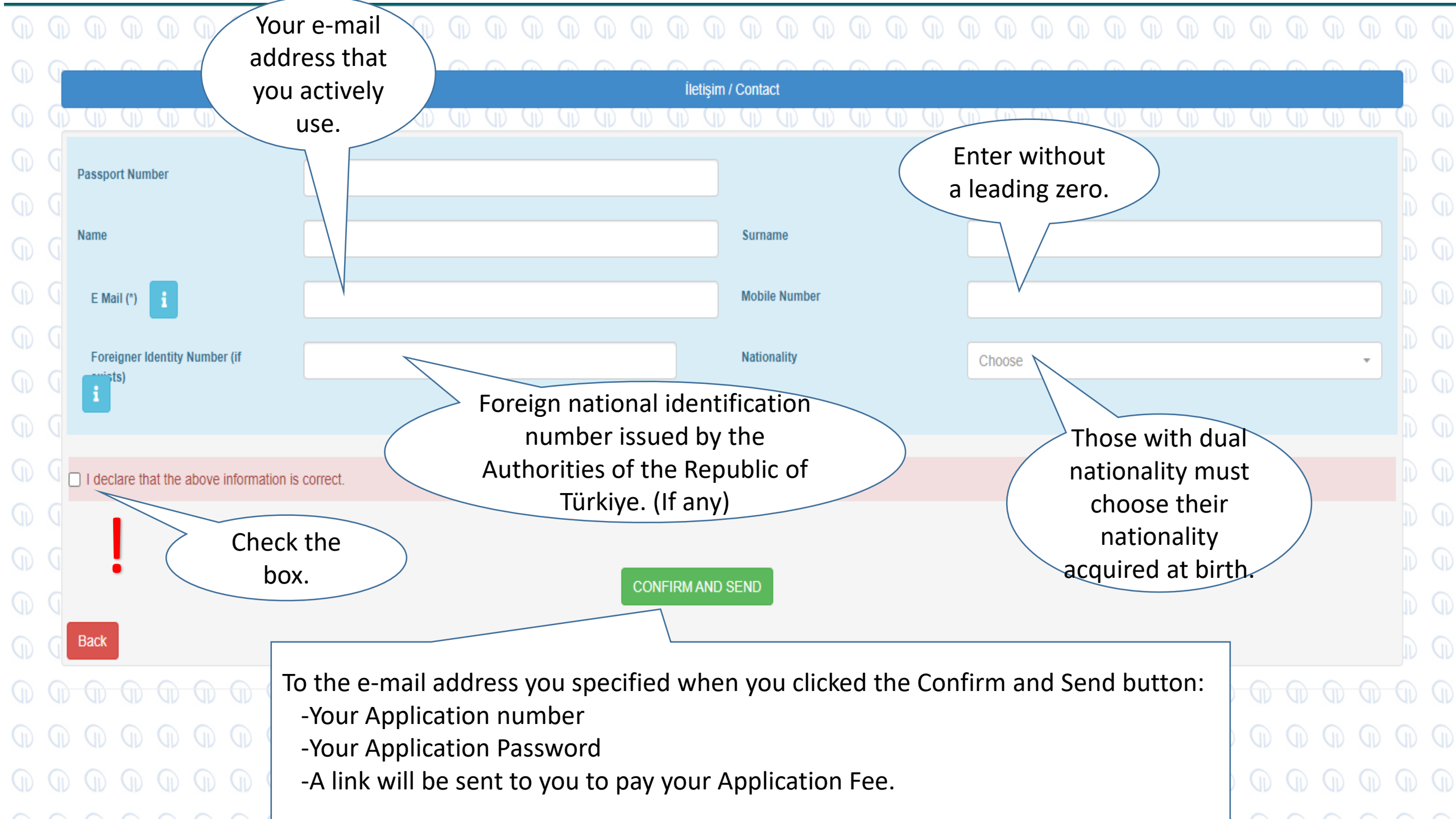

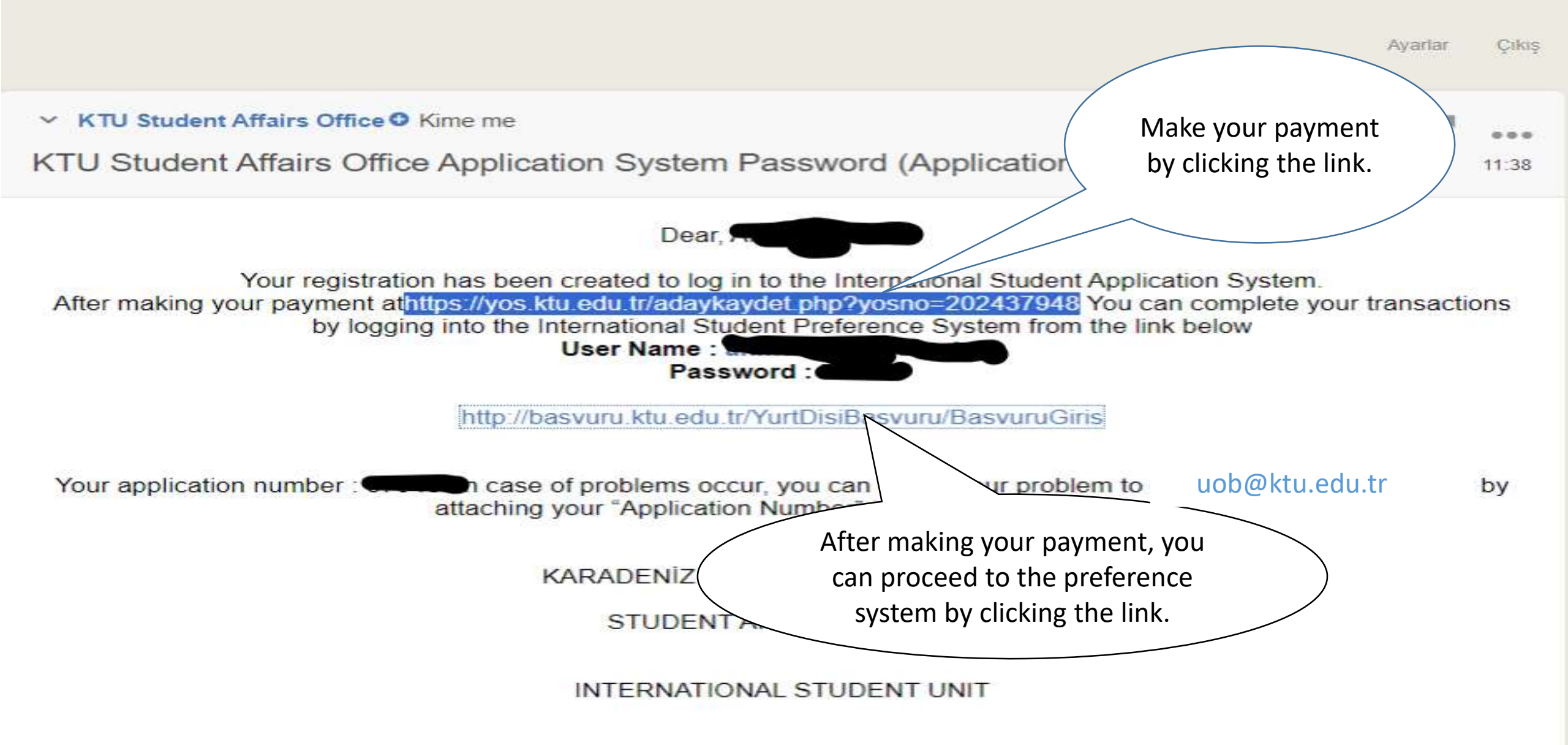

Quick reply

! -You must make your payment by clicking on the application fee payment link sent to your e-mail, otherwise you cannot continue your application.

- After completing the payment of your application fee, you will be directed to the page below when you click on the link sent to your e-mail to log in to the International Student Preference System.

Or, when you go back to the beginning and follow slides 1,2,3,4 and view the page below (Slide 5), you will be directed to the same page shown on the left by clicking on the second heading, International Preference System.

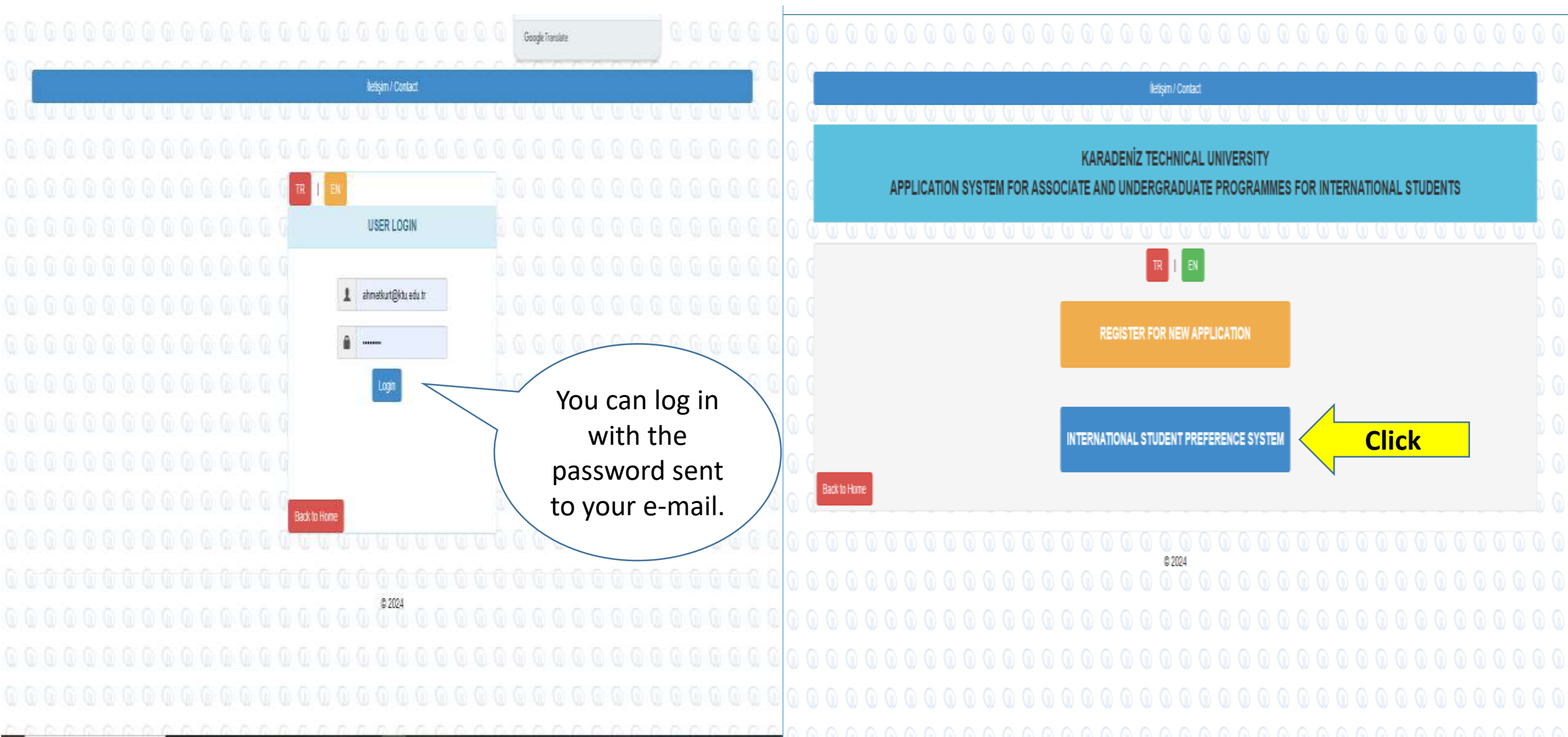

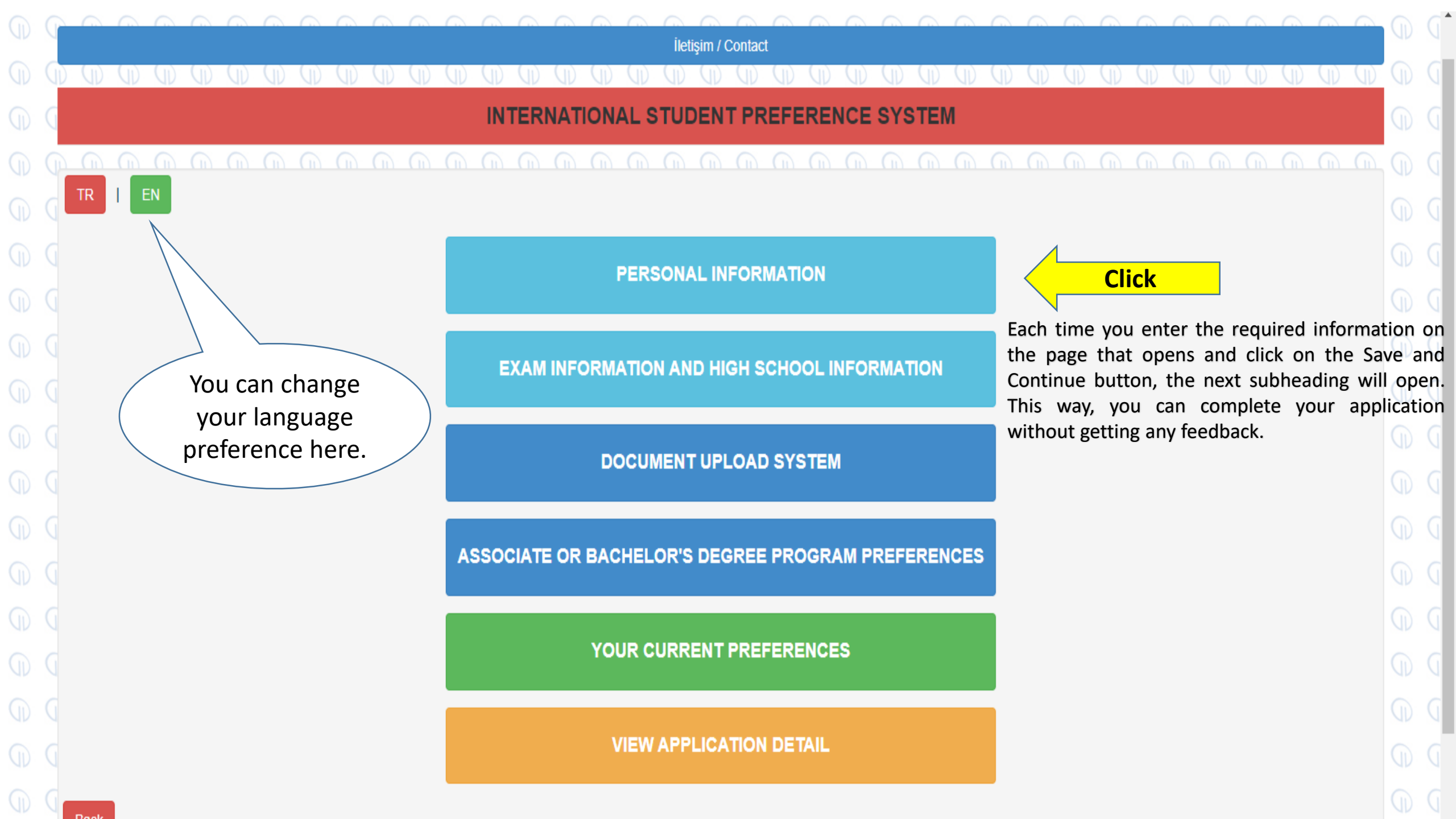

| $\bigcirc$ |                |                          |                                 | İletişim / Contact                               |                              |             | D C  |
|------------|----------------|--------------------------|---------------------------------|--------------------------------------------------|------------------------------|-------------|------|
| $\bigcirc$ | 000            |                          | ad ad ad ad ad ad ad            | AD AD AD AD AD AD AD                             | ad ad ad ad ad ad ad ad ad a | an an an an | D Q  |
| $\bigcirc$ | G              |                          |                                 | PERSONAL INFORMATION                             |                              | 0           | d d  |
| $\bigcirc$ | Q              |                          |                                 |                                                  |                              | (           | D a  |
| ()<br>()   | Foreigner Ider | ntity number (if exists) | Enter without<br>a leading zero |                                                  |                              |             |      |
| 0          | Name           |                          |                                 | Surname                                          |                              |             | DG   |
| 0          | Mother's Name  | е                        | Mother's Name                   | Father's Name                                    | Father's Name                |             |      |
| G          | Place of Birth |                          | Place of Birt                   | Date of Birth                                    | gg.aa.yyyy                   |             | DG   |
| 0          | Mobile Numbe   | it                       |                                 | Gender                                           | Female 	Male                 |             |      |
| G          | Upload Pas     | sport Photo              | Select file                     |                                                  |                              | 🖆 Browse    | D G  |
| $\bigcirc$ |                | K in                     | d fais                          | e documents or information after the application | process                      | (           | D (  |
| $\bigcirc$ | 0              | The photo                | to be added to this             |                                                  | After entering               | (           | D a  |
| $\bigcirc$ | $\mathcal{Q}$  | menu mus                 | t be 50x60 mm in jpg            |                                                  | the requested                | (           | DG   |
| $\bigcirc$ |                | format, tak              | ken within the last six         | ave & Next                                       | information,                 | (           | D a  |
| $\bigcirc$ | Back           | months and               | a biometric.                    |                                                  | continue.                    | (           | DQ   |
| 0          |                |                          |                                 |                                                  |                              |             | 10 0 |

| D          |      | $\bigcirc$ |            |           |         |          |        | (D) (    |            | Ð      | $\bigcirc$ | D       | $\bigcirc$ $\bigcirc$ |       |        | $\bigcirc$ |          | (D) (   |          | D a       |            |        |          |                  | D a           |        | D      | ()<br>()  |                     | $\bigcirc$   |        |       | - G |
|------------|------|------------|------------|-----------|---------|----------|--------|----------|------------|--------|------------|---------|-----------------------|-------|--------|------------|----------|---------|----------|-----------|------------|--------|----------|------------------|---------------|--------|--------|-----------|---------------------|--------------|--------|-------|-----|
|            | T    |            |            |           |         |          |        |          |            |        |            |         | $\frown$              |       |        | İleti      | isim / C | Contact |          |           |            |        |          |                  |               |        |        | 0         |                     |              |        |       | D   |
| D          | D    |            | ID OD      | (D)       | (D)     | (D)      | (II)   | (D)      | <u>A</u> L | Ð      |            | D       | (D) (D)               |       | (D)    |            |          | D (     |          | ID (II    |            | Ð      | (D)      | D (              | ID (I         | ) (I)  | (D)    | D D       |                     | Ð            | (D) (  | D D   | D   |
| $\bigcirc$ | G    |            |            |           |         |          |        |          |            |        |            |         | KA                    | RAD   | ENİZ   | TEC        | CHN      |         |          | VERS      | ату        |        |          |                  |               |        |        |           |                     |              |        | Ð     | D   |
| Ð          | Q    |            |            |           |         |          |        |          |            |        |            |         | INTE                  | RNA   | TION   |            | STU      | DENT    |          | PLICA     |            | l      |          |                  |               |        |        |           |                     |              |        | Ð     | D   |
| D          | Q    |            |            |           |         |          |        |          |            |        |            |         |                       |       |        |            |          |         |          |           |            |        |          |                  |               |        |        |           |                     |              |        |       | D   |
| Ð          | G    | Exam       |            |           |         |          |        | Võe      |            |        |            | n       | Noto Syst             |       |        |            |          | 500     |          |           |            |        | Evan     | Docult           |               |        |        | 074.00    |                     |              |        |       | D   |
| Ð          | G    | Exam       |            |           |         |          | Please | e select | an ite     | m fror | n the li   | st      | Note Syst             |       |        |            |          | Please  | select a | an item 1 | from the I | list   | Exdi     | result           |               |        |        | Please er | nter the $\epsilon$ | exam re      | esult  | Ð     | D   |
| Ð          | G    |            |            |           |         |          |        |          |            |        |            |         |                       |       |        |            |          |         |          |           |            |        |          |                  |               |        |        |           |                     |              |        | O     | D   |
| Ð          | G    | High So    | hool Grad  | ling Sys  | tem     | i        |        |          |            | 20     |            |         |                       | •     | High   | Schoo      | l Avera  | ge 🚺    |          |           |            |        | 90,3     | 5                |               |        |        |           |                     |              |        |       | D   |
| Ð          | G    |            |            |           |         |          |        |          |            | Please | e select   | t an it | em from the           | list  |        |            |          |         |          |           |            |        | Please   | e enter ti<br>ge | he High       | School |        |           |                     |              |        |       | D   |
| Ð          | G    |            |            |           |         |          |        |          |            |        |            |         |                       |       |        |            |          |         |          |           |            |        |          |                  |               |        |        |           |                     |              |        |       | D   |
| D          | G    | Select i   | f you grad | luated fr | om Maa  | rif Scho | ools   | i        |            | Cho    | ose        |         |                       |       |        |            |          |         |          |           |            |        |          |                  |               |        | -      |           |                     |              |        |       | G   |
| Ð          | G    |            |            |           |         |          |        |          |            |        |            |         |                       |       |        |            |          |         |          |           |            |        |          |                  |               |        |        |           |                     |              |        |       | G   |
|            | G    | l declar   | e that the | above     | informa | ation is | correc | xt.      |            |        |            |         |                       |       |        |            |          |         |          |           |            |        |          |                  |               |        |        |           |                     |              |        |       | G   |
|            |      |            |            |           |         |          |        |          |            |        |            |         |                       |       |        |            |          |         |          |           |            |        |          |                  |               |        |        |           |                     |              |        |       | G   |
|            | G    |            |            |           |         |          |        |          |            |        |            |         |                       |       | Next   |            |          |         |          |           |            |        |          |                  |               |        |        |           |                     |              |        |       | G   |
|            | G    |            |            |           |         |          |        |          |            |        |            |         |                       |       |        |            |          |         |          |           |            |        |          |                  |               |        |        |           |                     |              |        |       |     |
| G          |      | Васк       |            | 6         | 6       | 6        |        |          |            |        |            |         |                       | 0     |        | 0          |          |         |          |           |            | 6      |          |                  |               |        |        |           |                     |              |        |       | G   |
| *If        | any  | exam       | or dip     | loma      | type    | e oth    | er tl  | nan th   | าe s       | ecor   | ndar       | y ed    | lucation              | scor  | e in t | the e      | exam     | ı nam   | e list   | is se     | lected     | l, the | e exa    | m scc            | ore sys       | stem   | is aut | tomatio   | cally s             | elec         | ted an | d     |     |
| pro        | spe  | ctive s    | tuden      | ts cai    | nnot    | inte     | rven   | e in t   | his        | area   | ).         |         |                       |       |        |            |          |         |          |           |            |        |          |                  |               |        |        |           |                     |              |        |       |     |
| *Ca        | andi | dates      | who c      | hoos      | e Se    | cond     | lary   | Educa    | atio       | n Sc   | ore a      | as t    | he Exan               | n Na  | me b   | ut ca      | anno     | ot find | d the    | ir ow     | n seo      | ring   | syste    | m in             | the E         | xam    | Score  | e Syste   | n list              | will         | select | 100 ( | one |
| nu         | nare | ed) troi   | n the      | Exam      | 1 500   | re Sy    | /ster  | n and    |            | nver   | t the      | eir g   | rade ave              | erage | e into | ) a 10     | UU SY    | /stem   | and      | ente      | r it int   | 0 79   | e sys    | tem a            | s the<br>fter | ente   | ering  | the       | $\overline{}$       |              |        |       |     |
|            |      |            |            |           |         |          |        |          |            |        |            |         |                       |       |        |            |          |         |          |           |            |        | /        |                  | re            | aue    | stec   |           |                     | $\backslash$ |        |       |     |
|            |      |            |            |           |         |          |        |          |            |        |            |         |                       |       |        |            |          |         |          |           |            | (      | <b>`</b> |                  | info          | orm    | atio   | n         |                     | )            |        |       |     |

 $Equivalent in the Hundred System = \frac{Secondary Education Grade Point Average}{Full Score in the Graduating System} x100$ 

continue.

|                                                           |                                                                                                    | FILE UPLOAD SYSTEM                                                                             |            |
|-----------------------------------------------------------|----------------------------------------------------------------------------------------------------|------------------------------------------------------------------------------------------------|------------|
| D (                                                       |                                                                                                    | Files to be uploaded must be in pdf format                                                     | 9          |
|                                                           | Passport or Identity Card (1)                                                                                                    | Select file                                                                                    |            |
| $\mathbb{D}$ ( $\mathbb{D}$ ( $\mathbb{D}$ ( $\mathbb{D}$ | Examination Result Certificate (2)                                                                                                    | Select file 🖆 Browse                                                                           | 9<br>9     |
|                                                           | Secondary Education (High School) Graduation Certificate (3)                                                                                                    | Select file                                                                                    | $\bigcirc$ |
|                                                           | Grade Certificate (4)                                                                                                    | Select file 🖆 Browse                                                                           |            |
|                                                           | Blue Card (if available) (5)                                                                                                    | Select file                                                                                    | ()<br>()   |
|                                                           | Civil Registration Certificate (6)                                                                                                    | Select file 🖆 Browse                                                                           |            |
|                                                           | Certificate of Presence in the Country or Entry and Exit (7)                                                                                                    | Select file                                                                                    |            |
|                                                           | Explanations                                                                                                    | After entering the                                                                             |            |
|                                                           | <ul> <li>(1) Copy of passport (certified) or identity card issued to foreign</li> <li>(2) Original or certified copy of the exam result documents</li> <li>(3) High school graduation certificate or high school transcript (</li> </ul> | nationals living in Türkiye requested<br>information,<br>certified in Turkish or English) Next |            |

|   |                                                  | İletişim / Contact                                                                                               | AV.        | × •                                                                                                    |
|---|--------------------------------------------------|----------------------------------------------------------------------------------------------------|------------|----------------------------------------------------------------------------------------------------|
|   |                                                  |                                                                                                    | $\square$  | Q                                                                                                    |
| ( |                                                  | ASSOCIATE OR BACHELOR'S DEGREE PROGRAM PREFERENCES                                                               | $\bigcirc$ | D                                                                                                    |
|   |                                                  |                                                                                                    | Ð          | G                                                                                                    |
| 0 |                                                  |                                                                                                    | $\square$  | G                                                                                                    |
| 0 | INFORMATION: Since your order of p               | preference is important in program placement, please choose the programs you want to study in order of priority. |            | G                                                                                                    |
| 0 |                                                  |                                                                                                    | D          | G                                                                                                    |
| 0 | 1st Preference                                   | FACULTY of DENTISTRY / DEPARTMENT of DENTISTRY                                                                   | $\bigcirc$ | G                                                                                                    |
|   | 2nd Preference                                   | FACULTY of HEALTH SCIENCES / DEPARTMENT of PHYSIOTHERAPY and REHABILITATION                                      |            | G                                                                                                    |
|   |                                                  |                                                                                                    | $\bigcirc$ | G                                                                                                    |
| 0 | 3rd Preference                                   | FACULTY of PHARMACY / DEPARTMENT of PHARMACEUTICS                                                                | $\bigcirc$ | G                                                                                                    |
|   | 4th Preference                                   | Choose                                                                                                    | $\bigcirc$ | G                                                                                                    |
|   | Eth Droforon oo                                  |                                                                                                    | Ð          | G                                                                                                    |
| 0 | Sur Preference                                   | Choose                                                                                                    | Ð          | G                                                                                                    |
| 0 |                                                  |                                                                                                    | (1)        | G                                                                                                    |
| 6 | I declare that the above information is correct. |                                                                                                    |            | in and a second second |
| 0 | Continue after                                   |                                                                                                    | C          | N<br>C                                                                                                    |
|   | making your                                      | Save & Continue                                                                                                  |            | U<br>C                                                                                                    |
|   | preferences.                                     | Save & Continue                                                                                                  |            |                                                                                                    |
| ( | Back                                             |                                                                                                    | $\bigcirc$ | 0                                                                                                    |

Once you have completed your preference process and clicked on the Save and Continue tab, you will have completed your application. You can Click the View Application tab to view your application.